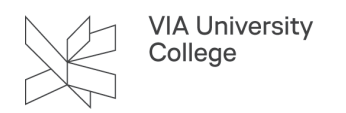

## Slet mailmodtager fra Outlook, hvis du oplever problemer med at sende mails til vedkommende

Denne vejledning henvender sig til medarbejdere i VIA og beskriver, hvordan du sletter en tidligere anvendt mailmodtager fra Til-feltet i Outlook, hvis du oplever problemer med kunne sende mails til vedkommende.

1. Klik på Ny mail

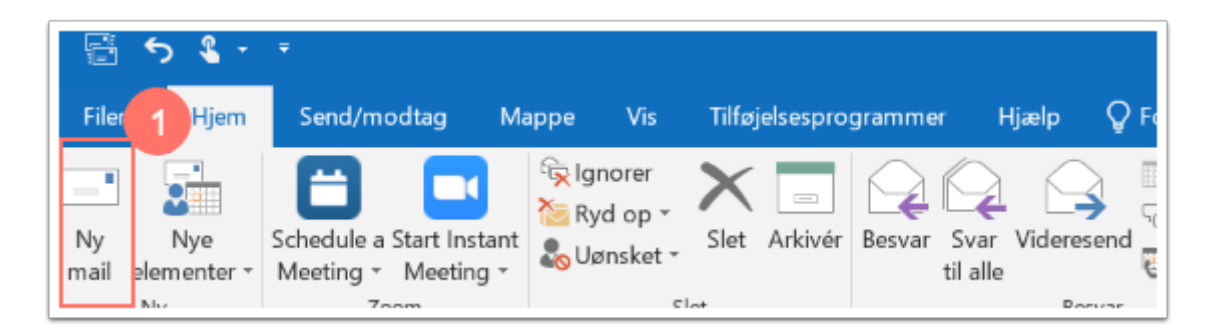

- 2. I feltet "Til" indtaster du den modtager, du har problemer med at sende mails til.
- 3. Klik på krydset "X" ud for navnet, og indtaste hele mailadressen på ny.

|      | Fra 💌 | viaservice@VIA.DK                         |  |  |  |  |
|------|-------|-------------------------------------------|--|--|--|--|
| 1=1  | Til   | nore 2                                    |  |  |  |  |
| Send | Cc    | noreply <noreply@via.dk></noreply@via.dk> |  |  |  |  |
|      | Bcc   | Slet 3                                    |  |  |  |  |
|      | Emne  |                                           |  |  |  |  |
|      |       |                                           |  |  |  |  |

Herefter skal du opdatere den lokale kopi af Outlooks adressekartotek på din computer. Outlooks adressekartotek opdateres manuelt på nedenstående måde:

- 4. Klik fanebladet "Send/Modtag".
- 5. Klik på "Send/modtag-grupper".
- 6. Vælg "Hent adressekartotek".

| Filer      | Hje.        | ₹<br>Send/modtag                                               | Марр                                             | e Vis | Hjælp              |
|------------|-------------|----------------------------------------------------------------|--------------------------------------------------|-------|--------------------|
| Send og mo | 5           | Opdater mappe<br>Send alle<br>Send/modtag-gru                  | pper •                                           | Vis A | nnuller<br>alle br |
| a)@        | Se<br>Via.d | <u>0</u> Gruppen "Alle<br><b>Kun "msjo@via.dk"</b><br>Indbakke | konti"                                           |       |                    |
| Thubakk    | 6           | Hent adressekar Definer Send/m Deaktiver planla                | otek<br>odtag-grupper<br>gt Send/modtag-handling |       |                    |

Et nyt vindue åbner.

VIA University College

- 7. Fjern flueben ud for hent adressekartotek.
- 8. Klik på OK.

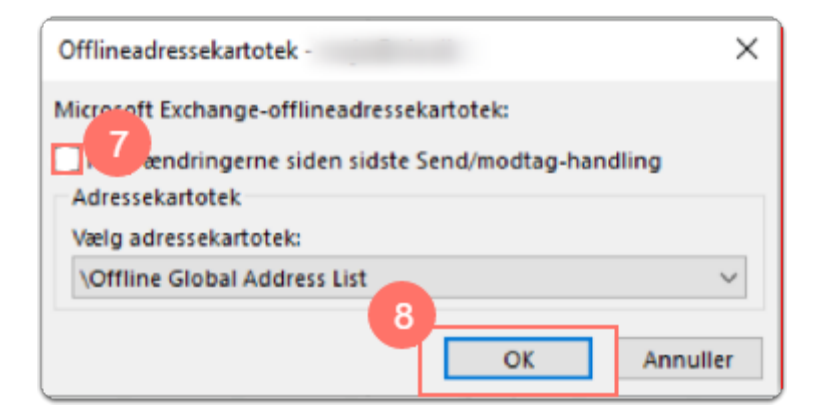

Bemærk, at adressekartoteket i Outlook Web Access (post.via.dk) altid er opdateret.

Du kan nu sende til vedkommendes e-mailadresse ved at indtaste den fulde mailadresse i Til-feltet.